1

# I. VORBEREITUNG

Bevor Sie sich mit der Registrierung und Interessenbekundung starten, halten Sie bitte folgende Informationen bereit:

- Das bereits für die Erstauskunft ausgefüllte Formular

"KBS-De-minimis-Erklärung INQA".

Dieses Dokument muss im Rahmen der Interessenbekundung im Förderportal Z:EUS hochgeladen werden. Im Verlauf des Verfahrens der Interessenbekundung wird eine Vorgangs- ID generiert, die in dieses Dokument vor Upload in das System als "Aktenzeichen" einzutragen ist (siehe hierzu später auf Seite 11)

- Füllen Sie die Erklärung "Charta der Grundrechte (GRC)" aus. Dieses Dokument muss im Rahmen der Interessenbekundung im Förderportal Z:EUS hochgeladen werden.

Wenn es sich bei Ihrem Unternehmen um die Rechtsform <u>"natürliche Person inkl. Freibe-</u> rufler und Einzelunternehmer/GbR" handelt, außerdem:

- Ausweisnummer
- Steueridentifikationsnummer des Ansprechpartners

Wenn es sich bei Ihrem Unternehmen um die Rechtsform "juristische Person inkl. oHG/ KG" handelt, außerdem:

- Ausweisnummer
- Steueridentifikationsnummer des ersten Ansprechpartners
- Steueridentifikationsnummer des zweiten Ansprechpartners

<u>Vorabinformation zu den Felder Z80 und Z363 Bereich Registrierung:</u> Für die spätere Antragsstellung besteht die Möglichkeit diese ebenfalls im Förderportal Z:EU:S durchzuführen. Dafür ist die elektronische Schriftform erforderlich.

Weitere Informationen dazu finden Sie hier.

Eine Änderung der von Ihnen hierzu gemachten Angaben ist im späteren Verlauf bis einschl. zur Antragsstellung möglich!

2

# **II. REGISTRIERUNG**

#### 1. SCHRITT: Öffnen Sie die Website https://www.foerderportal-zeus.de

#### Es öffnet sich diese Seite:

| Die<br>Bundesregierung                                                                                                    |                                                                                                    |
|----------------------------------------------------------------------------------------------------|----------------------------------------------------------------------------------------------------|
| Die Europäische Union fördert<br>zusammen mit der<br>Bundesregierung über den<br>Europäischen Sozialfonds Plus<br>(ESF Plus) Programme und<br>Vorhaben in Deutschland.                                                                                                    | Willkommen bei Z-EU-S         Wenn Sie neu bei Z-EU-S sind, müssen Sie sich registrieren. Dann kann Ihre Organisation Z-EU-S nutzen. Klicken Sie bitte unten auf "Registrieren".         Sind Sie schon registriert? Dann geben Sie bitte Ihre Anmeldedaten ein. Klicken Sie bitte unten auf "Anmelden".         Login mit Z-EU-S         Login mit NKB                                      |
| Kofinanziert von der<br>Europäischen Union                                                                                                    | Bitte geben Sie Ihre Anmeldedaten ein Nutzer-ID Passwort Passwort Passwort vergessen Anmelden Registrieren                                                                                                    |
|                                                                                                    | Das Förderportal Z-EU-S                                                                                                    |
|                                                                                                    | Mit dem Förderportal Z-EU-S unterstützt das Bundesministerium für Arbeit und Soziales Vorhabenträger (Projektträger) bei der Beantragung und Abrechnung<br>Plus) in der Förderperiode 2021 bis 2027.<br>Das Förderportal Z-EU-S bietet die Möglichkeit den gesamten ESF-Förderprozess digital abzubilden und wird mit Veröffentlichung der Förderrichtlinien der ei<br>sukzessive erweitert. |
| Impressum & Datenschutz<br>Seedback zur Barrierefreiheit                                                                                                    | Folgende zentrale Module des Förderportals Z-EU-S stehen dafür zur Verfügung:         • Registrierung von Nutzenden         • Interessenbekundung und Antragstellung         • Mittelverwaltung und -auszahlung         • Verwaltung und Abrechnung von Vorhaben                                                                                                    |
| and the second second se | Prüfung und Kontrolle der Vorhaben                                                                                                    |

#### 2. SCHRITT: Klicken Sie auf "Registrieren"

Es öffnet sich ein Formular mit mehreren Formularbereichen.

Diese werden mit einem Klick auf das jeweilige "+"- Symbol" ausgeklappt und detailliert dargestellt.

#### Wichtig!

Füllen Sie die Abfragefelder bitte unbedingt vollständig aus! Wenn nicht alle Pflichtfelder ausgefüllt sind, kann die Registrierung nicht abgeschlossen werden.

# Leitfaden für die REGISTRIERUNG & INTERESSENBEKUNDUNG im Förderportal Z:EU:S der DRV KBS

#### Daten des Vorhabenträgers

Bitte geben Sie hier die Daten Ihrer Organisation ein. Sie können keine Nutzer ohne eine Organisation registrieren. Sie können außerdem Administratoren für Ihre Organisation angeben. Administratoren können weitere Nutzer registrieren. Administratoren können ihr

| D77 Rechtsform natürliche- oder juristische Person | *~                       |  |
|----------------------------------------------------|--------------------------|--|
| D78 Rechtsform öffentlich- oder privatrechtlich    | *~                       |  |
| D1 Name/Organisation                               | *                        |  |
| D5 PLZ / D6 Ort                                    | * / * ~                  |  |
| D4 Straße/Hausnummer                               | *                        |  |
| Z1 Adresszusatz                                    |                          |  |
| Z2 Sitz des Begünstigten (Bundesland)              | *~                       |  |
| D7 Telefonnummer                                   | *                        |  |
| D8 E-Mail                                          | Max.Mustermann@domain.de |  |
| D3 Vorsteuerabzugsberechtigt                       | *~                       |  |
| Z71 Vorhabenträger ist Einzelperson 🚱              |                          |  |
| Z80 Nutzung von eID-Service oder QES bei           |                          |  |
| Schriftform erforderlichen Vorgängen               |                          |  |
| 2572 Registrierung mit vorbelegtem Rechteprofil    | ~                        |  |
|                                                    |                          |  |
| 1. Administrator                                   |                          |  |
| + 2. Administrator                                 |                          |  |
|                                                    |                          |  |
| agistrieren Abbrechen Datenimport Mei              | n Unternehmenskonto      |  |
|                                                    |                          |  |

3. SCHRITT: Füllen Sie zunächst in dem Bereich **"Daten des Vorhabenträgers"** das Feld D77 **"Rechtsform natürliche- oder juristische Person"** aus.

Je nach Auswahl passen sich die Eingabefelder an:

## Leitfaden für die REGISTRIERUNG & INTERESSENBEKUNDUNG im Förderportal Z:EU:S der DRV KBS

#### Variante I: "natürliche Person inkl. Freiberufler und Einzelunternehmer/GbR"

Ist Ihr Unternehmen eine "juristische Person inkl. oHG/ KG"? Dann geht es für Sie auf Seite 6 weiter.

| 077 Rechtsform natürliche- oder juristische Person                                                              | n natürliche Person inkl. Freiberufler und Einzelunternehmer/* 🗸 |
|----------------------------------------------------------------------------------------------------|------------------------------------------------------------------|
| D1 Name/Organisation                                                                                            | *                                                                |
| D2a Vorname                                                                                                    | *                                                                |
| D2b Nachname                                                                                                    | *                                                                |
| Z470 Geburtsdatum                                                                                               | *                                                                |
| Z472 Ausweisnummer                                                                                              |                                                                  |
| D5 PLZ / D6 Ort                                                                                                 | * / * *                                                          |
| D4 Straße/Hausnummer                                                                                            | *                                                                |
| Z1 Adresszusatz                                                                                                 |                                                                  |
| Z2 Sitz des Begünstigten (Bundesland)                                                                           | *~                                                               |
| D7 Telefonnummer                                                                                                | *                                                                |
| D8 E-Mail                                                                                                    | Max.Mustermann@domain.de *                                       |
| D3 Vorsteuerabzugsberechtigt                                                                                    | *~                                                               |
| Z71 Vorhabenträger ist Einzelperson 🔞                                                                           |                                                                  |
| Z80 Nutzung von eID-Service oder QES bei<br>Schriftform erforderlichen Vorgängen 👩                              |                                                                  |
| Z572 Registrierung mit vorbelegtem Rechteprofil                                                                 | INQA Coaching - INQA Coaching                                    |
| 1. Administrator                                                                                                |                                                                  |
| The second second second second second second second second second second second second second second second se |                                                                  |

4. SCHRITT: Bitte geben Sie hier die Daten Ihrer Organisation ein.

Hinweis:

- Feld: D8 "**E-Mail**": hier sollte eine allgemeine E-Mail eingegeben werden, Beispiel: <u>info@firma.de</u>

Sollten Sie bzgl. der Nutzung der E-Signatur zur Schriftformersetzung (Feld Z80) noch unsicher sein, so können Sie hier Ihre Angabe bis zur Antragsstellung anpassen.
Sollten Sie sich gegen die E-Signatur entscheiden, so müssen Sie zur Antragsstellung alle Unterlagen ausdrucken, per Hand unterschreiben und per Post (empfohlen wird per Einschreiben) an die KBS senden.

#### 5. SCHRITT: Per Klick auf das "+"- Symbol" öffnen Sie bitte den Formularbereich "1. Administrator".

Hier hinterlegen Sie bitte die Daten der Person, die für die administrative Abwicklung des Förderprogramms zuständig ist.

An diese **E-Mail** Adresse (Feld Z89) geht nach der Registrierung die Nutzer ID und das Password.

Es öffnen sich folgende Eingabefelder. Machen Sie die entsprechenden Angaben.

| 500 Anrede und Titel              |                          |   |
|-----------------------------------|--------------------------|---|
| 501 Vorname                       | *                        |   |
| 502 Nachname                      | *                        |   |
| 99 E-Mail                         | Max.Mustermann@domain.de |   |
| 90 Telefon                        | *                        |   |
| 7 Mobilnummer                     |                          |   |
| 01 Fax                            |                          |   |
| 70 Geburtsdatum                   | tt.mm.jjjj               | Ë |
| 78 Steueridentifikationsnummer    |                          |   |
| 18 Vertretungsberechtigt          | *•                       |   |
| 63 Art der Schriftformersetzung 🔞 | *•                       |   |

# 6. SCHRITT: Durch Anklicken des Buttons "**Registrieren**" unten links schließen Sie die Registrierung ab.

| D8 E-Mail                    |                                          |                        | Max.Muste     |
|------------------------------|------------------------------------------|------------------------|---------------|
| D3 Vorsteuer                 | abzugsberechtigt                         |                        |               |
| Z71 Vorhaber                 | nt <mark>räger i</mark> st Einzelpe      | erson 😧                |               |
| Z80 Nutzung<br>Schriftform e | von eID-Service o<br>rforderlichen Vorga | der QES bei<br>ängen 👩 |               |
| Z572 Registri                | erung mit vorbeleg                       | tem Rechteprofil       |               |
| + 1. Admini                  | strator                                  |                        |               |
| + 2. Admini                  | strator                                  |                        |               |
|                              |                                          |                        |               |
| Registrieren                 | Abbrechen                                | Datenimport M          | ein Unternehr |

Sie erhalten nun an die von Ihnen angegebene E-Mail-Adresse zunächst eine Mail mit einem <u>Benutzerkennwort</u> und anschließend eine Mail mit einem <u>Password.</u>

Mit diesen Daten können Sie nun die Interessenbekundung erstellen. Dafür fahren Sie bitte auf Seite 9 fort.

# Leitfaden für die REGISTRIERUNG & INTERESSENBEKUNDUNG im Förderportal Z:EU:S der DRV KBS

#### Variante II: "juristische Person inkl. oHG/ KG"

| 077 Rechtsform natürliche- oder juristische Person                               | juristische Person inkl. OHG/KG | *~  |
|----------------------------------------------------------------------------------|---------------------------------|-----|
| D78 Rechtsform öffentlich- oder privatrechtlich                                  |                                 | *~  |
| D1 Name/Organisation                                                             |                                 | *   |
| D5 PLZ / D6 Ort                                                                  | * /                             | * ~ |
| D4 Straße/Hausnummer                                                             |                                 | *   |
| Z1 Adresszusatz                                                                  |                                 |     |
| Z2 Sitz des Begünstigten (Bundesland)                                            |                                 | *~  |
| D7 Telefonnummer                                                                 |                                 | *   |
| D8 E-Mail                                                                        | Max.Mustermann@domain.de        | *   |
| D3 Vorsteuerabzugsberechtigt                                                     |                                 | *~  |
| Z71 Vorhabenträger ist Einzelperson 🚱                                            | 0                               |     |
| Z80 Nutzung von eID-Service oder QES bei<br>Schriftform erforderlichen Vorgängen |                                 |     |
| Z572 Registrierung mit vorbelegtem Rechteprofil                                  | INQA Coaching - INQA Coaching   | ~   |
| Z414 Unterliegt den §§20 des GwG                                                 |                                 |     |
| 1. Administrator                                                                 |                                 |     |
| 2. Administrator                                                                 |                                 |     |
|                                                                                  |                                 |     |

#### 4. SCHRITT: Bitte geben Sie hier die Daten Ihrer Organisation ein.

#### Hinweise:

- Feld: D8 "E-Mail": hier sollte eine allgemeine E-Mail eingegeben werden, Beispiel: <u>info@firma.de</u>
- Feld Z 414 "Unterliegt den §§ 29 GwG" Seit 1. Oktober 2017 müssen bestimmte Unternehmensformen laut <u>Geldwäschegesetz</u> (GwG) im Transparenzregister eingetragen sein. Im Antragsverfahren ist für die KMU, die sich hier eingetragen sind, verpflichtend ein Auszug aus dem Transparenzregister einzureichen. Besorgen Sie sich diesen bitte zeitnah!
- Sollten Sie bzgl. der Nutzung der E-Signatur zur Schriftformersetzung (Feld Z80) noch unsicher sein, so können Sie hier Ihre Angabe bis zur Antragsstellung anpassen.
- Sollten Sie sich gegen die E-Signatur entscheiden, so müssen Sie zur Antragsstellung alle Unterlagen ausdrucken, per Hand unterschreiben und per Post (empfohlen wird per Einschreiben) an die KBS senden. Hierzu bekommen Sie Detailinformationen von Ihrer IBS ca. 4 Wochen vor Ende des Coaching-Prozesses.

## Leitfaden für die REGISTRIERUNG & INTERESSENBEKUNDUNG im Förderportal Z:EU:S der DRV KBS

#### 5. SCHRITT: Per Klick auf das "+"- Symbol" öffnen Sie bitte den Formularbereich "1. Administrator".

Hier hinterlegen Sie bitte die Daten der Person, die für die administrative Abwicklung des Förderprogramms zuständig ist.

An diese **E-Mail** Adresse (Feld Z89) geht nach der Registrierung die Nutzer ID und das Password.

Es öffnen sich folgende Eingabefelder. Machen Sie die entsprechenden Angaben.

| 1 Vorname                        |                             | *   |   |
|----------------------------------|-----------------------------|-----|---|
| 2 Nachname                       |                             | *   |   |
| E-Mail                           | Max.Mustermann@domain.de    | *   |   |
| Telefon                          |                             | *   |   |
| Mobilnummer                      |                             |     |   |
| Fax                              |                             |     |   |
| 0 Geburtsdatum                   | tt.mm.jjjj                  |     | Ë |
| 8 Steueridentifikationsnummer    |                             |     |   |
| Vertretungsberechtigt            | alleinvertretungsberechtigt | * ~ |   |
| 3 Art der Schriftformersetzung 🔞 |                             | * • |   |
|                                  |                             |     |   |

6. SCHRITT: Hier soll eine weitere Person mit einer unterschiedlichen und personalisierten **E-Mail** Adresse (Z89) angelegt werden.

ACHTUNG: Die Angaben für einen 2. Administrator sind <u>verpflichtend</u>, wenn das Feld Z71 "**Vorhabenträger ist Einzelperson**" <u>nicht</u> aktiviert wurde.

Für jeden Administrator müssen Sie eine eigene E-Mail-Adresse angeben. Es darf nicht zweimal dieselbe E-Mail-Adresse verwendet werden!

An die angegebenen E-Mail-Adressen werden nach der Registrierung die Zugangsdaten zum Förderportal Z-EU-S gesendet.

## Leitfaden für die REGISTRIERUNG & INTERESSENBEKUNDUNG im Förderportal Z:EU:S der DRV KBS

7. SCHRITT: Durch Anklicken des Buttons "Registrieren" unten links schließen Sie die

| Registrierung ab. |
|-------------------|
|-------------------|

|                                                                                    | Max.Must |
|------------------------------------------------------------------------------------|----------|
| D3 Vorsteuerabzugsberechtigt                                                       |          |
| Z71 Vorhabenträger ist Einzelperson 🔞                                              |          |
| 280 Nutzung von eID-Service oder QES bei<br>Schriftform erforderlichen Vorgängen 💡 |          |
| Z572 Registrierung mit vorbelegtem Rechteprofil                                    |          |
| 0                                                                                  |          |
| + 1. Administrator                                                                 |          |
|                                                                                    |          |
| 2 Administrator                                                                    |          |
| + 2. Administrator                                                                 |          |
| + 2. Administrator                                                                 |          |

Sie erhalten nun an die von Ihnen angegebene E-Mail-Adresse zunächst eine Mail mit einem <u>Benutzerkennwort</u> und anschließend eine Mail mit einem <u>Password.</u>

Mit diesen Daten können Sie nun die Interessenbekundung erstellen.

Dafür fahren Sie bitte auf Seite 9 fort.

## Leitfaden für die REGISTRIERUNG & INTERESSENBEKUNDUNG im Förderportal Z:EU:S der DRV KBS

## III. INTERESSENBEKUNDUNG III.1. Anlegen der Interessenbekundung

Nachdem Sie Ihre Registrierungsdaten erhalten haben, loggen Sie sich bitte mit diesen Daten zur Anlage der Interessenbekundung ein.

| Die<br>Bundesregierung                                                                                                    |                                                                                                    |
|----------------------------------------------------------------------------------------------------|----------------------------------------------------------------------------------------------------|
|                                                                                                    |                                                                                                    |
| Die Europäische Union fördert<br>zusammen mit der<br>Bundesregierung über den<br>Europäischen Sozialfonds Plus<br>(ESF Plus) Programme und<br>Verbeher in Portentikerd | Willkommen bei Z-EU-S<br>Wenn Sie neu bei Z-EU-S sind, müssen Sie sich registrieren. Dann kann Ihre Organisation Z-EU-S nutzen. Klicken Sie bitte unten auf "Registrieren".<br>Sind Sie schon registriert? Dann geben Sie bitte Ihre Anmeldedaten ein. Klicken Sie bitte unten auf "Anmelden". |
| Koffnanziert von der<br>Europäischen Union                                                                                                    | Bitte geben Sie Ihre Anmeldedaten ein Nutzer-ID Passwort *                                                                                                    |
|                                                                                                    | Anmelden 2.                                                                                                    |

#### Es öffnet sich diese Seite:

| Die<br>Bundesregierung                                                                                                    |                                                                                                    |
|----------------------------------------------------------------------------------------------------|----------------------------------------------------------------------------------------------------|
| 1                                                                                                    |                                                                                                    |
| Die Europäische Union fördert<br>zusammen mit der                                                                                                    | Willkommen bei Z-EU-S                                                                                                    |
| Bundesregierung über den<br>Europäischen Sozialfonds Plus                                                                                                    | Sie haben Fragen?                                                                                                    |
| (ESF Plus) Programme und<br>Vorhaben in Deutschland.                                                                                                    | Die administrative Betreuung des Förderportals Z-EU-S erfolgt durch die Deutsche Rentenversicherung Knappschaft-Bahn-See (DRV KBS). |
|                                                                                                    | Kontakt:                                                                                                    |
| <ul> <li>Image: A set of the set of the</li></ul> | Service-Hotline: 0355 355 486 999                                                                                                   |
| Kofinanziert von der<br>Europäischen Union                                                                                                    | Mail: <u>ZEUS@kbs.de</u>                                                                                                    |
| dministration >                                                                                                    | Fax: 0234 97838 80145                                                                                                    |
| orgänge                                                                                                    | Servicezeiten:                                                                                                    |
| orhaben                                                                                                    | montags bis donnerstags von 8.00 Uhr bis 17.00 Uhr                                                                                  |
| elege                                                                                                    | freitags von 8.00 Uhr bis 15.00 Uhr                                                                                                 |
| nporthistorie                                                                                                    | Hinweis:                                                                                                    |
| ristenmanagement                                                                                                    | Bei allen Anfragen geben Sie bitte folgende Punkte an:                                                                              |
| okumente                                                                                                    | dia ESF Plus-Programm                                                                                                    |
| fein Profil                                                                                                    |                                                                                                    |

#### 10

1. SCHRITT: In der Navigation auf der linken Seite klicken Sie bitte auf **"Administration**". Es öffnen sich weitere Unterrubriken. Klicken Sie hier bitte auf **"Vorhabenträger".** 

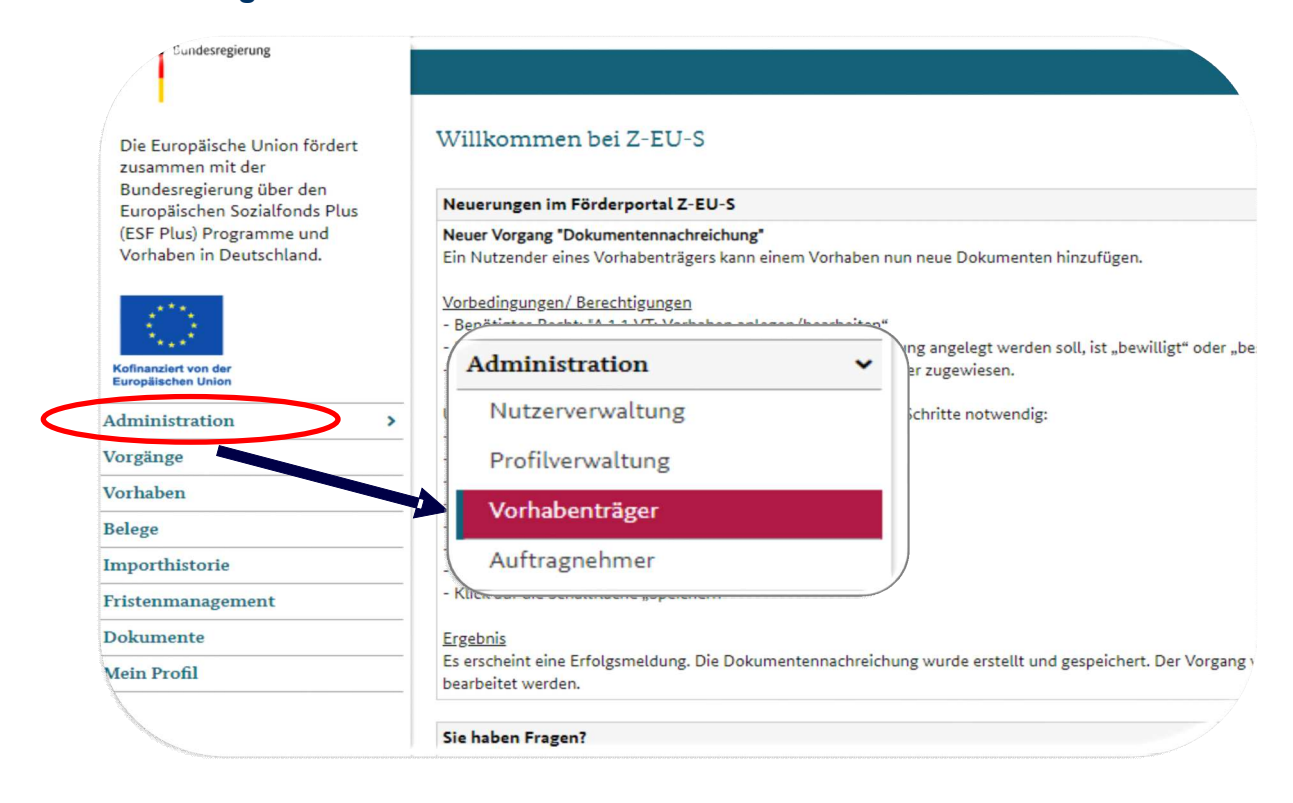

Hier finden Sie die Angaben aus Ihrer Registrierung.

Es müssen noch zwei wichtige Angaben ergänzt werden:

• Feld Z583 "Betriebsnummer". Die Betriebsnummer ist eine 8-stellige Zahl, die in Deutschland fortlaufend vom Betriebsnummern-Service der Bundesagentur für Arbeit vergeben wird.

#### sowie

• Feld Z599 "Unternehmenswebsite".

## Leitfaden für die **REGISTRIERUNG & INTERESSENBEKUNDUNG** im Förderportal Z:EU:S der DRV KBS

| D1a Vorhabenträger-ID (Z-EU-S ID)                                           | *                                       |
|-----------------------------------------------------------------------------|-----------------------------------------|
| 7 Rechtsform natürliche- oder juristische Perso                             | n * •                                   |
| Rechtsform öffentlich- oder privatrechtlich                                 | * •                                     |
| Name/Organisation                                                           | *                                       |
| PLZ / De Ort                                                                | */                                      |
| Straße/Hausnummer                                                           | 1 · · · · · · · · · · · · · · · · · · · |
| Adresszusatz                                                                |                                         |
| Sitz des Begünstigten (Bundesland)                                          | * •                                     |
| Telefon                                                                     |                                         |
| E-Mail                                                                      |                                         |
| Vorsteuerabzugsberechtigt                                                   | * •                                     |
| Registereintrag                                                             |                                         |
| Umsatzsteuer-Identífikationsnummer                                          |                                         |
| Vorhabenträger ist Einzelperson                                             | 8                                       |
| Nutzung von eID-Service oder QES bei<br>niftform erforderlichen Vorgängen 👩 |                                         |
| 5 Einwilligungserklärung zur elektronischen<br>kanntgabe von Bescheiden 👩   | 0                                       |
| 4 Unterliegt den §§20 des GwG 🔞                                             |                                         |

# Wichtiger Hinweis:

Notieren Sie sich bitte die Nummer aus dem Feld Z4/ D1a Vorhabenträger-ID (Z:EU:S ID)!

Die ID müssen Sie in das Formblatt "KBS\_De-Minimis-Erklärung" eintragen. Dieses Formblatt wird bei der Antragsstellung benötigt!

## Leitfaden für die REGISTRIERUNG & INTERESSENBEKUNDUNG im Förderportal Z:EU:S der DRV KBS

#### 2. SCHRITT: In der Navigation auf der linken Seite klicken Sie bitte auf "Vorgänge".

| Bundesregierung                                                                                                    |                                                                                                    |                                                                                   |
|----------------------------------------------------------------------------------------------------|----------------------------------------------------------------------------------------------------|-----------------------------------------------------------------------------------|
| Die Europäische Union förde<br>zusammen mit der<br>Bundesregierung über den<br>Europäischen Sozialtfonds PI<br>(ESF Plus) Programme und | rt Willkommen bei Z-EU-S<br>us Wartungsarbeiten eID-Service                                                                     |                                                                                   |
| Vorhaben in Deutschland.                                                                                                    | Administration >                                                                                                    | J-S erfolgt durch die Deutsche Renterwersicherung Knappschaft-Bahn-See (DRV KBS). |
| Kofinanziert von der<br>Europäischen Union                                                                                              | Vorhaben                                                                                                    |                                                                                   |
| Administration                                                                                                    | Belege                                                                                                    |                                                                                   |
| Vorgänge                                                                                                    |                                                                                                    |                                                                                   |
| Vorhaben                                                                                                    | Importhistorie                                                                                                    |                                                                                   |
| Belege                                                                                                    | Fristenmanagement                                                                                                    |                                                                                   |
| Importhistorie                                                                                                    |                                                                                                    |                                                                                   |
| Fristenmanagement                                                                                                    | Dokumente                                                                                                    |                                                                                   |
| Dokumente                                                                                                    | Mein Profil                                                                                                    |                                                                                   |
| Mein Protil<br>Zur Sitemap wechseln<br>cressum & Datenschutz<br>k zur Barrierethelheit                                                  | eer aan vorragen groen sie ome rotgenae eom<br>+ die 2-EU-S ID (Z4/D1a) Brev Organisatie<br>W15101 101 04 das ESE Plus-Programm | nto anc                                                                           |

#### Es öffnet sich dieses Formular:

| + Hinaulius | m Wiedervorlag      | o OC Filter   |                               |                         |                  |                   |                                      |                                        |                            |                          |
|-------------|---------------------|---------------|-------------------------------|-------------------------|------------------|-------------------|--------------------------------------|----------------------------------------|----------------------------|--------------------------|
| Alle 🗇      | Zuns<br>Vorgangstyp | 7100 Status # | Letzter<br>Statuswechsel<br>© | 245<br>Vorgangs-ID<br>© | 0≫ Vorhaben<br>¢ | Dro<br>Programm © | 299 / 2109<br>Einreichungs-<br>phase | Zsv1 / Zs02<br>Aktueller<br>Bearbeiter | Zson / Zson<br>Ersteller 🌣 | Datum e<br>Erstallu<br>© |
|             | 1                   | 1             |                               |                         |                  |                   |                                      |                                        |                            | 1                        |

# 3. SCHRITT: Klicken Sie auf **"+ Hinzufügen**" und wählen Sie die folgenden Angaben im DropDown-Menü aus:

| Sie sind hier: Neues Vorhaben    |                                     |
|----------------------------------|-------------------------------------|
| Programm auswählen               |                                     |
| D905 Ressort                     | BMAS - Bundesministerium für Arbt 🗸 |
| D20 Programm                     | INQA Coaching * 🗸                   |
| Z3 Handlungsfelder / Einzelziele | INQA-Coaching für KMU (gem. 2.2 🗸 🗸 |

13

4. SCHRITT: Öffnen Sie das nächste Formular durch Anklicken des Buttons **"Weiter"** unten links.

Weiter Abbrechen

Es öffnet sich nun die **INTERESSENBEKUNDUNG** zum Vorhaben für das KMU.

Hier finden Sie mehrere Formularbereiche. Diese werden mit einem Klick auf das jeweilige "+" -Symbol ausgeklappt und detailliert dargestellt.

Diese werden im Folgenden Schritt für Schritt ausgefüllt.

| e sind hier: Vorgänge Interessenbekundung |                    |                        |                              | Suchen   |
|-------------------------------------------|--------------------|------------------------|------------------------------|----------|
| Interessenbekundung                       |                    |                        |                              | <u>)</u> |
| Interessenbekundung                       |                    |                        |                              |          |
| Z172 Ampel D36<br>Vorhabenname            | Z95<br>Vorgangs-ID | Z104<br>Vorgangsstatus | D34<br>Aktenzeichen Vorhaben | Version  |
|                                           |                    |                        | -                            | 1        |
| + Teil A: Interessenbekundender           |                    |                        |                              |          |
| + Teil A: Vorhabendaten                   |                    |                        |                              |          |
| + Teil A: Angaben zum Kurzförderprogramm  |                    |                        |                              |          |
| + Teil H: Beihilferecht                   |                    |                        |                              |          |
| + Anlagen zum Vorhaben                    |                    |                        |                              |          |
| + Erklärung                               |                    |                        |                              |          |
|                                           |                    |                        |                              |          |

14

#### 5. SCHRITT: Klicken Sie auf "Teil A: Interessenbekundender"

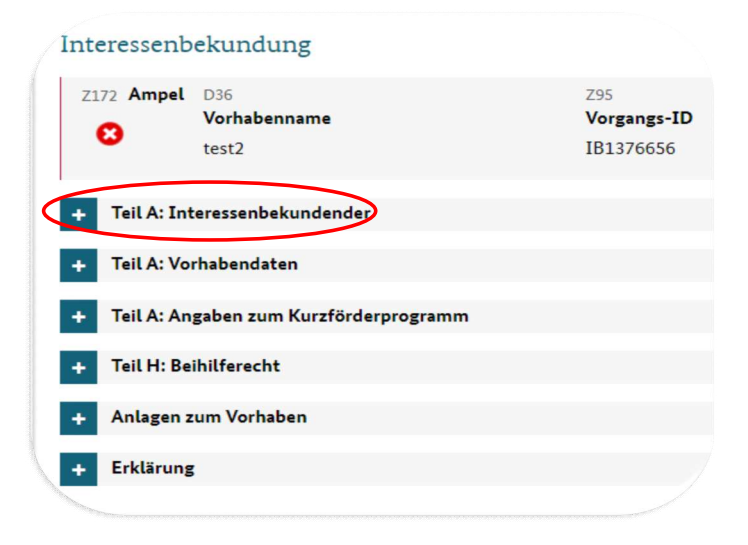

#### Es öffnet sich dieses Formular:

| essenbekundung                        |                           |  |
|---------------------------------------|---------------------------|--|
| ataktdaten des Vorhabenträgers (Zuwen | dungsemp(angers)          |  |
| /D1# Vorhabenträger-ID (Z-EU-S ID)    |                           |  |
| Name/Organisation                     |                           |  |
| Straße/Hausnummer                     |                           |  |
| Adresszusatz                          |                           |  |
| s PLZ / Ox Ort                        | 1                         |  |
| Sitz des Begünstigten (Bundesland)    | Z'ELL'Sübernimmt hier die |  |
| 7 Telefon                             | Daten aus dem             |  |
| E-Mail                                | Registrierungsvorgang!    |  |
| 7 Rechtsform                          |                           |  |
| 1 Rachtsform Detail                   |                           |  |
| Vorsteuerabzugsberechtigt             |                           |  |
| Registereintrag                       |                           |  |
| Umsatzsteuer-Identifikationsnummer    |                           |  |
| itt Betrlebsnummer                    | •                         |  |
| 99 Unternehmenswebseite               |                           |  |

6. SCHRITT: In diesem Formularbereich müssen Sie nur noch einen Ansprechpartner (wenn Ihr Unternehmen eine juristische Person ist, dann sind es zwei) über die DropDown-Funktion auswählen und hinzufügen.

Diese Ansprechperson(en) haben Sie bereits bei der Registrierung benannt und die Daten werden nach Auswahl des Namens übernommen.

Sie müssen der Ansprechperson im Feld Z50 eine Funktion zuweisen (z.B. Geschäftsführer\*in)

| 500 Anrede und Titel          | Z501 Vorname | 7702 Mashnama               |    |
|-------------------------------|--------------|-----------------------------|----|
| ein Ansprechpersonen gefunder |              | + Ansprechperson hinzufügen |    |
|                               |              | Ansprechperson              | *. |
|                               |              | Z50 Funktion im Vorhaben    |    |

Damit ist dieser Formularbereich vollständig ausgefüllt.

## Leitfaden für die REGISTRIERUNG & INTERESSENBEKUNDUNG im Förderportal Z:EU:S der DRV KBS

#### 7.SCHRITT: Klicken Sie nun auf "Teil A: Vorhabendaten".

Es öffnet sich folgendes Formular:

| ssenbekundung                                                                                                    |                                                             |    |  |  |
|----------------------------------------------------------------------------------------------------|-------------------------------------------------------------|----|--|--|
| Priorität/Prioritäten                                                                                                    | Förderung nachhaltiger und hochwertiger Beschäftigung, G# 🛩 |    |  |  |
| 7 Kennzeichen der Förderbekanntmachung                                                                                                    | IB INQA-Coaching für KMU                                    | ** |  |  |
| GUID                                                                                                    | Wird beim Speichern vergeben                                |    |  |  |
| Bezeichnung des Vorhabens                                                                                                    |                                                             |    |  |  |
| Akronym/Kurzbezeichnung                                                                                                    |                                                             |    |  |  |
| Kurzbeschreibung des Vorhabens                                                                                                    |                                                             |    |  |  |
| Die hier e<br>sind auf                                                                                                    | erforderlichen Eingabedate<br>der folgenden Seite für Sie   | n  |  |  |
|                                                                                                    | zusammengestellt.                                           |    |  |  |
| geplanter Bewilligungszeitraum Start                                                                                                    | zusammengestellt.                                           |    |  |  |
| geplanter Bewilligungszeitraum Start <table-cell> geplanter Bewilligungszeitraum Ende 🚱</table-cell>                                                                                                    | zusammengestellt.                                           |    |  |  |
| geplanter Bewilligungszeitraum Start O<br>geplanter Bewilligungszeitraum Ende O<br>Finanzierungsart (Finanzierungsform)                                                                                                    | zusammengestellt.                                           | ** |  |  |
| geplanter Bewilligungszeitraum Start 😨<br>geplanter Bewilligungszeitraum Ende 😨<br>Finanzierungsart (Finanzierungsform)<br>o Datum der Gründung 💽                                                                                                  | zusammengestellt.                                           | ** |  |  |
| geplanter Bewilligungszeitraum Start<br>geplanter Bewilligungszeitraum Ende<br>Finanzierungsart (Finanzierungsform)<br>Datum der Gründung<br>Anzahl VZÄ                                                                                            | zusammengestellt.                                           | ** |  |  |
| geplanter Bewilligungszeitraum Start<br>geplanter Bewilligungszeitraum Ende<br>Finanzierungsart (Finanzierungsform)<br>0 Datum der Gründung<br>4 Anzahl VZÅ<br>5 Mindestans eine Person als VZÅ<br>6                                               | zusammengestellt.                                           | •• |  |  |
| geplanter Bewilligungszeitraum Start<br>geplanter Bewilligungszeitraum Ende<br>Finanzierungsart (Finanzierungsform)<br>Datum der Gründung<br>4 Anzahl VZÄ<br>5 Mindestens eine Person als VZÄ<br>4 Betriebliche Interessenvertretung               | zusammengestellt.                                           | ** |  |  |
| geplanter Bewilligungszeitraum Start<br>geplanter Bewilligungszeitraum Ende<br>Finanzierungsart (Finanzierungsform)<br>Datum der Gründung<br>Anzahl VZÄ<br>Mindestens eine Person als VZÄ<br>Mindestens eine Person als VZÄ<br>Kammerzugehörigkeit | zusammengestellt.                                           | •• |  |  |

## Leitfaden für die REGISTRIERUNG & INTERESSENBEKUNDUNG im Förderportal Z:EU:S der DRV KBS

ANMERKUNG:

Um die Eingabe zu vereinfachen, können Sie die untenstehenden Daten durch copy & paste einfügen.

D36 Bezeichnung des Vorhabens : INQA-COACHING

D37 Akronym/Kurzbezeichnung

D38 Kurzbeschreibung des Vorhabens :

| D40 geplanter Bewilligungszeitraum Start |                            |     |
|------------------------------------------|----------------------------|-----|
| D41 geplanter Bewilligungszeitraum Ende  |                            |     |
| Z570 Datum der Gründung                  |                            |     |
| Z574 Anzahl VZÄ                          |                            |     |
| Z575 Mindestens eine Person als VZÄ      |                            |     |
| Z584 Betriebliche Interessenvertretung   | machen Sie die entspr. Ang | abe |
| Z596 Kammerzugehörigkeit                 | machen Sie die entspr. Ang | abe |
| Z577 Vorjahres-Jahresumsatz in Euro      |                            |     |
| Z578 Vorjahres-Bilanzsumme in Euro       |                            |     |

18

# 8. SCHRITT: Im Formularbereich "**Regionale Zuordnung des Vorhabens**" geben Sie bitte Ihre Postleitzahl ein.

|                           | 7 / pro Ort                      |             | _  |
|---------------------------|----------------------------------|-------------|----|
| Durchfunrungsort D9 PL    | 2 / D10 Oft                      | * /         | ~  |
| D22 Kategorie der betreff | enden Region (Zielgebiet)        |             | *~ |
| Region                    |                                  |             |    |
| D23 a. OP                 | Cohon Sie hier Ibre Bestleitzehl | DEUTSCHLAND | *~ |
| D24 b. Land               | ein. Die anderen Felder          |             | *~ |
| D25 c. Bezirk             | generieren sich selbständig.     |             | *~ |
| D26 d. Kreis              |                                  |             | *~ |
| D27 NUTS3-Code            |                                  |             |    |
|                           |                                  |             |    |

Damit ist dieser Formularbereich vollständig ausgefüllt.

# Leitfaden für die REGISTRIERUNG & INTERESSENBEKUNDUNG im Förderportal Z:EU:S der DRV KBS

#### 9.SCHRITT: Klicken Sie auf "Teil A: Angaben zum Kurzförderprogramm".

Es öffnet sich folgendes Formular:

| O Anlauf-/Beratungsstelle                | *•                                                        |   |    |            |
|------------------------------------------|-----------------------------------------------------------|---|----|------------|
| 20A Vorhaben der Anlauf-/Beratungsstelle | *•                                                        |   |    |            |
| 22 Gestaltungsfelder INQA-Coaching       | Auswahloptionen                                           |   | >  | Ausgewählt |
|                                          |                                                           | Q | >> |            |
|                                          | Neue Geschäftsmodelle & Innovationsstrategien             |   | <  |            |
|                                          | Produktionsmodell & Arbeitsorganisation                   |   |    |            |
|                                          | Personalpolitik, Beschäftigung & Qualifizierung           |   |    |            |
|                                          | Sozialbeziehungen & Kultur                                |   |    |            |
|                                          | Führung, berufliche Entwicklung & Karriere                |   |    |            |
|                                          | Arbeitsplatz der Zukunft, Arbeitszeit- & Leistungspolitik |   |    |            |

Übernehmen Sie hier bitte folgende Angaben gem. der vorgegebenen Funktion:

Z620 Anlauf-/Beratungsstelle

Z620A Vorhaben der Anlauf-/Beratungsstelle

Z622 Gestaltungsfelder INQA-Coaching :

Fügen Sie die/das hier gekennzeichnete/n Gestaltungsfeld/er in das Feld "Ausgewählt"

Neue Geschäftsmodelle & Innovationsstrategien

Produktionsmodell & Arbeitsorganisation

Personalpolitik, Beschäftigung & Qualifizierung

Sozialbeziehungen & Kultur

Führung, berufliche Entwicklung & Karriere

Arbeitsplatz der Zukunft, Arbeitszeit- & Leistungspolitik

ANMERKUNG: Die Angabe "TEIL H : Beihilferecht" muss nicht ausgewählt werden.

20

10.SCHRITT: Klicken Sie nun auf "**Anlagen zum Vorhaben**". Hier laden Sie die folgenden vorbereiteten Dokumente hoch:

- "KBS-De-minimis-Erklärung INQA"
- "Erklärung Charta der Grundrechte"

#### 10.1. So laden Sie die "KBS-De-minimis-Erklärung INQA" hoch:

- 1. Wählen Sie über die DropDown-Funktion die Kategorie "Beihilfeunterlagen" aus.
- 2. Über "**Datei auswählen**" wählen Sie bitte das Formular aus der Dateiablage Ihres PC aus.
- 3. Klicken Sie nun "**Hochladen**" an, um das Dokument in dem Bereich zu speichern.

|                        |                                                                               | 1.             | 2. 3              | i.            |              |
|------------------------|-------------------------------------------------------------------------------|----------------|-------------------|---------------|--------------|
| Anlage hier hochladen  | Kategorie auswählen                                                           | Datei auswähle | en (max. 10 MB)   |               |              |
| Titel der Anlage       | Kategorie auswählen<br>Beihilfeunterlagen<br>Erklärung Charta der Grundrechte |                | Name/Organisation | Hochladedatum | Lö-<br>schen |
|                        | Sonstiges                                                                     | ~              |                   |               |              |
| Keine Anlagen gefunder |                                                                               |                |                   |               |              |

#### 10.2. So laden Sie die "Erklärung Charta der Grundrechte" hoch:

- 1. Wählen Sie über die DropDown-Funktion die Kategorie "**Erklärung Charta** der Grundrechte" aus.
- 2. Über "**Datei auswählen**" wählen Sie bitte das Formular aus der Dateiablage Ihres PC aus.
- 3. Klicken Sie nun "**Hochladen**" an, um das Dokument in dem Bereich zu speichern.

| Anlagen zum Vorhaben  |                                                                               |         |                |                            |               |    |
|-----------------------|-------------------------------------------------------------------------------|---------|----------------|----------------------------|---------------|----|
| Anlage hier hochladen | Erklärung Charta der Grundrechte                                              | ~       | Datei auswähle | m (max. 10 MB) 🛃 Hochladen |               |    |
| Titel der Anlage      | Kategorie auswählen<br>Beihilfeunterlagen<br>Erklärung Charta der Grundrechte | ie      |                | Name/Organisation          | Hochladedatum | Lö |
|                       | Sonstiges So                                                                  | nstiges | ~              |                            |               |    |

ANMERKUNG: Durch Anwahl der DropDown-Funktion "Kategorie" können Sie die von Ihnen hochgeladenen Dokumente sehen und ggf. öffnen.

# Leitfaden für die REGISTRIERUNG & INTERESSENBEKUNDUNG im Förderportal Z:EU:S der DRV KBS

#### 11.SCHRITT: Öffnen Sie nun durch Anklicken das Formular "Erklärung":

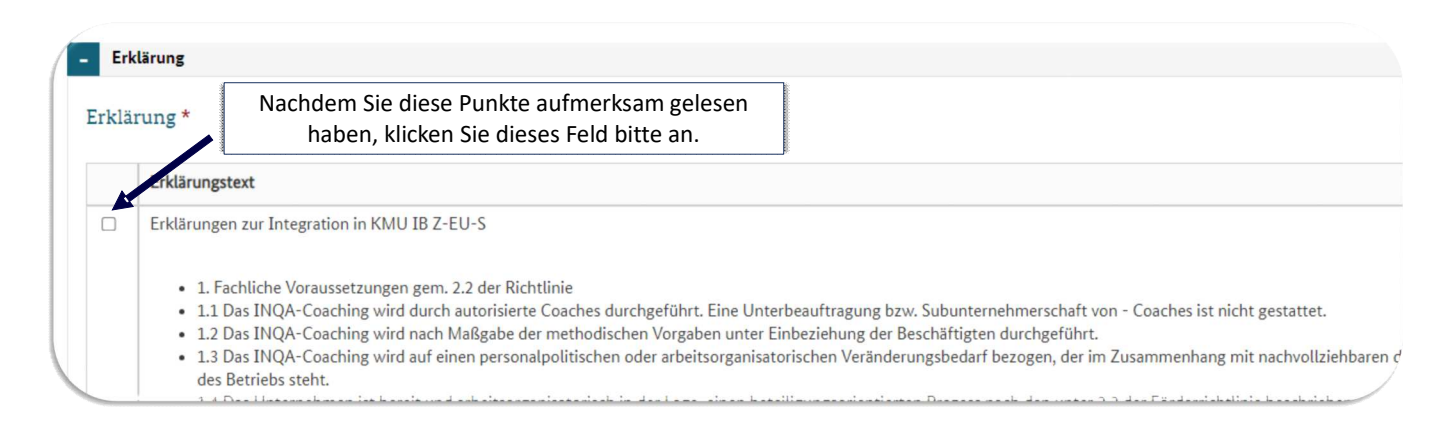

# 12. SCHRITT: Anschließend wird die Interessenbekundung über den Button "**Speichern"** gesichert.

| Bundesregierung                                                                                                    |                                             |  |  |  |  |  |
|----------------------------------------------------------------------------------------------------|---------------------------------------------|--|--|--|--|--|
|                                                                                                    | Sie sind hier: Vorgänge Interessenbekundung |  |  |  |  |  |
| ( .                                                                                                    | Interessenbekundung                         |  |  |  |  |  |
| Die Europäische Union fördert<br>zusammen mit der<br>Bundesregierung über den<br>Europäischen Sozialfonds Plus<br>(ESF Plus) Programme und<br>Vorhaben in Deutschland. | Interessenbekundung                         |  |  |  |  |  |
|                                                                                                    | ь                                           |  |  |  |  |  |
| Kofinanziert von der                                                                                                    | + Teil A: Interessenbekundender             |  |  |  |  |  |
| Europäischen Union                                                                                                    | + Teil A: Vorhabendaten                     |  |  |  |  |  |
| Administration >                                                                                                    | t Tail A: Angahan zum Kuzzfördenzogramm     |  |  |  |  |  |
| Vorgänge                                                                                                    | Terca. Angaben zum Kurziorderprogramm       |  |  |  |  |  |
| Vorhaben                                                                                                    | + Teil H: Beihilferecht                     |  |  |  |  |  |
| Belege                                                                                                    | Anlagen zum Vorhaben                        |  |  |  |  |  |
| Importhistorie                                                                                                    |                                             |  |  |  |  |  |
| Fristenmanagement                                                                                                    | + Erklärung                                 |  |  |  |  |  |
| Dokumente                                                                                                    |                                             |  |  |  |  |  |
| Mein Profil                                                                                                    |                                             |  |  |  |  |  |
|                                                                                                    |                                             |  |  |  |  |  |
| 5 Zur Siteman wechseln                                                                                                    |                                             |  |  |  |  |  |
| Impressum & Datenschutz                                                                                                    |                                             |  |  |  |  |  |
| Feedback zur Barrierefreiheit                                                                                                    |                                             |  |  |  |  |  |
| rd@8.4.13 ↔                                                                                                    | Speichern                                   |  |  |  |  |  |

## II.2. Einreichen und abschließen der Interessenbekundung

22

#### 1. SCHRITT: Öffnen Sie nun das Register "Verwaltung"

Nach erfolgter Speicherung der Interessenbekundung zeigt hier die Ampel in Feld **Z172** mit einem grün hinterlegten Haken an, dass alle Angaben vollständig eingetragen wurden.

Anmerkung: Sollte sich in Feld Z172 ein rot hinterlegtes Kreuz befinden, steht mindestens eine erforderliche Angabe noch aus. Hier müssen sie nachbessern.

<u>2. SCHRITT:</u> Ihre Angaben müssen nun final bestätigt werden. Dies erfolgt über den Klick auf den Button "**Version bestätigen**".

<u>3. SCHRITT:</u> Anschließend wird im unteren Bereich der Button "**Einreichen**" aktiviert. Hierüber wird die Interessenbekundung eingereicht.

Prüfen Sie Ihre Angaben sorgsam! Wenn Sie über diesen Button aktiviert haben, sind keine Änderungen mehr möglich. Das Förderprogramm INQA-Coaching kann nur einmal in Anspruch genommen werden; entspr. ist auch nur eine Interessenbekundung pro Unternehmen möglich.

| 72 Am    | pel D36<br>Vorhaber | name            | Z95<br>Vorgangs-                                                   | -ID Z104<br>Vorga           | Z104<br>Vorgangsstatus |                            | D34<br>Aktenzeichen Vorhaber |       |
|----------|---------------------|-----------------|--------------------------------------------------------------------|-----------------------------|------------------------|----------------------------|------------------------------|-------|
| test2    |                     |                 | IB137665                                                           | 6 in Bea                    | in Bearbeitung         |                            |                              |       |
| P-       | arbaitan            | Frstellt of     | ne neue Bearbeitungsversion E                                      | ine Bearbeitungsversion kan | n nur vo               | n der zur Zeit aktuellen W | Version des Vorhabens arst   | allt  |
| Bei      | ärbeiten            | Löscht die      | ne neue Bearbeitungsversion. E                                     | ine Bearbeitungsversion kan | n nur vo               | n der zur Zeit aktuellen v | ersion des vorhabens erste   | elltv |
| L        | oscnen              | Cibt dia u      | e aktuelle bearbeitungsversion.                                    | Verhahana für andere Par    |                        |                            |                              |       |
| versio   | n bestatigen        |                 | orgenommenen Anderungen de                                         | es vornabens für andere Ben | utzer fre              |                            |                              |       |
| Versie   | nen                 | 2               |                                                                    |                             |                        |                            |                              |       |
| versio   |                     | · · · ·         |                                                                    |                             |                        |                            |                              |       |
| versio   |                     | ۷.              |                                                                    |                             |                        |                            |                              |       |
| versio   | Ampel \$            | Version \$      | Datum der Erstellung 🖨                                             | IB-Status 🖨                 |                        | Erstellt durch 💲           |                              |       |
| versic   | Ampel ≑<br>✓        | ∠.<br>Version ≑ | Datum der Erstellung 💲                                             | IB-Status 🖨                 | ~                      | Erstellt durch ≑           |                              |       |
| , versic | Ampel \$            | Version \$      | Datum der Erstellung 🗢                                             | IB-Status 🗢                 | ~                      | Erstellt durch 🗢           |                              |       |
| >        | Ampel \$            | Version \$      | Datum der Erstellung 🗢                                             | IB-Status 🗢                 | ~                      | Erstellt durch 🗢           |                              |       |
|          | Ampel \$            | Version \$      | Datum der Erstellung         \$           30.05.2023         15:19 | IB-Status 🗢                 | ~                      | Erstellt durch 🗢           |                              |       |

4. SCHRITT: Nachdem Sie die Interessenbekundung eingereicht haben, erfolgt

# Leitfaden für die REGISTRIERUNG & INTERESSENBEKUNDUNG im Förderportal Z:EU:S der DRV KBS

gleichzeitig eine Weiterleitung der Interessenbekundung an die ausgewählte IBS.

Diese wird die Angaben umgehend prüfen und Ihnen per Mail die Freigabe des INQA-Beratungsschecks anzeigen. ANMERKUNG: Über den Button "**Export**" können Sie die Interessenbekundung"

herunterladen.

| Dokun                                                 | ente & Prufungen Verwaltung                                                                                                  |                                                                    |                                          |                                     |  |
|-------------------------------------------------------|----------------------------------------------------------------------------------------------------|--------------------------------------------------------------------|------------------------------------------|-------------------------------------|--|
| altung                                                |                                                                                                    |                                                                    |                                          |                                     |  |
| Ampel D36<br>Vorhabenname                             | Z95<br>Vorgangs-ID                                                                                                    | Z104<br>Vorgangsstati                                              | 15                                       | D34<br><b>Aktenzeichen Vorhaben</b> |  |
| test2                                                 | IB1376656                                                                                                    | in Bearbeitung                                                     | 3                                        |                                     |  |
| Bearbeiten Ers<br>Löschen Lös<br>rsion bestätigen Git | ellt eine neue Bearbeitungsversion. Eine E<br>cht die aktuelle Bearbeitungsversion.<br>t die vorgenommenen Änderungen des Vo | Bearbeitungsversion kann nur vo<br>orhabens für andere Benutzer fr | on der zur Zeit aktuellen Version<br>ei. | n des Vorhabens erstellt werd       |  |
| ersionen                                              |                                                                                                    |                                                                    |                                          |                                     |  |
| Ampel 🗘 Version                                       | Datum der Erstellung \$                                                                                                    | IB-Status 🖨                                                        | Erstellt durch 🜲                         |                                     |  |
| · ·                                                   |                                                                                                    | ~                                                                  |                                          |                                     |  |
| 1                                                     | 30.05.2023 15:19                                                                                                    | in Bearbeitung                                                     |                                          |                                     |  |
|                                                       |                                                                                                    |                                                                    |                                          |                                     |  |
|                                                       |                                                                                                    |                                                                    |                                          |                                     |  |
|                                                       |                                                                                                    |                                                                    |                                          |                                     |  |
|                                                       |                                                                                                    |                                                                    |                                          |                                     |  |
|                                                       |                                                                                                    |                                                                    |                                          |                                     |  |
|                                                       |                                                                                                    |                                                                    |                                          |                                     |  |